## CPDS 学習プログラム申請(個人) 講習会実施機関 CPDS 学習プログラム申請 等の PDF 資料確認

青い数字の画面は入力画面となります。

入力画面 ④ では登録する資料 (PDF) は確認ができません。

| JCMシステム 加入者メニュー      | ÷.                                |                                                                   |
|----------------------|-----------------------------------|-------------------------------------------------------------------|
| • нали •             | [0203200] CPD                     | S学習プログラム申請                                                        |
| ☐ 07057870/54        | ● 学習プログラム情報                       |                                                                   |
| 0105学程プログラム申請        | THE PROPERTY AND A DESCRIPTION OF |                                                                   |
| 0105学証プログラム申請一覧      | THOUS SALEROS                     |                                                                   |
| 論定学習プログラム一覧          | FAXCERH                           | 資料を与れてき付きを考合には「用」にしてください。<br>ドネン語がよびを2007 デイル検索が成立など意味で、          |
| 095学習プログラム レビュー・星見一覧 |                                   | 申請内容が指定できる此代文章(PDF)をご登録するい。<br>長大は申請が可能です。                        |
| © CPOSTERRELINE -    |                                   | ファイルの上市はからです。<br>市内資料は「福田」ボタンを用すした後の「芋菜プログラム資料運動」業業にて発信することができます。 |
| H KRIGARS -          |                                   | R14 2520-81                                                       |
| E XMIIIA +           | 8111210                           | No. 9072742.*                                                     |
| 會 CPDS-新送金 ~         |                                   | 1. プログラム資料 (1) pot Mit                                            |
| ♥ web-cros           |                                   | 2 プログラム泉4 (2).pot                                                 |
| С нижя               |                                   | 3 光識正視像20211217.pdf #10                                           |
| С на 👻               |                                   |                                                                   |
| Fi Fot               |                                   |                                                                   |
|                      |                                   | ⑤ ⑥たどの書数字の最後「料全情報」面面                                              |
|                      |                                   |                                                                   |
|                      |                                   | まで移動すると「確認」(画面右下)がクリッ                                             |
|                      |                                   | クでき、確認面面に移動します。                                                   |
|                      |                                   |                                                                   |
|                      |                                   |                                                                   |
|                      |                                   |                                                                   |
|                      |                                   |                                                                   |
|                      |                                   |                                                                   |
|                      |                                   |                                                                   |

数字が赤い(④)画面は確認画面です。

ファイル名をクリックすると PDF が別ウインドウで確認できます。

| ・・・・・・・・・・・・・・・・・・・・・・・・・・・・・                                                                                                    | ④ 学習プログラム資料登録 ⑤ 料金信報 ⑥ ※ ○ 料金信報 ⑥ ※ ○ ※ ○ ※ ○ ※ ○ ※ ○ ※ ○ ※ ○ ※ ○ ※ ○ ※ ○ |
|----------------------------------------------------------------------------------------------------|---------------------------------------------------------------------------|
| SAX CE AI         SAX CE AI                                                                                                    | 至急欲稱 ◎: 第                                                                 |
| КАССЕЙ         Image: Image: Ima |                                                                           |
| ウアイル名をクリックすると資料式自を発展できます。<br>資料         PDFファイル*            No.         1         プログラム資料 (1).pdf                                                                                                    |                                                                           |
| قائل         PDF771/L*         Company           1         202524844 (1).pdf         Company         Company                                                                                                    |                                                                           |
| No.         PDF77-1/L*           1         70/75/дің (1).pdf                                                                                                    |                                                                           |
| <b>済和市場</b> 1 プログラム資料 (1).pdf                                                                                                    |                                                                           |
|                                                                                                    |                                                                           |
| 2 プログラム資料 (2).pdf                                                                                                    |                                                                           |
| 3                                                                                                    |                                                                           |
|                                                                                                    |                                                                           |

PDF の登録を変更する場合は画面右下の「修 正」をクリックすると入力画面(青い数字) に戻り削除や資料差し替えができます。